# <u>KILOTECH</u>

## Integrator C15/C30 Manual

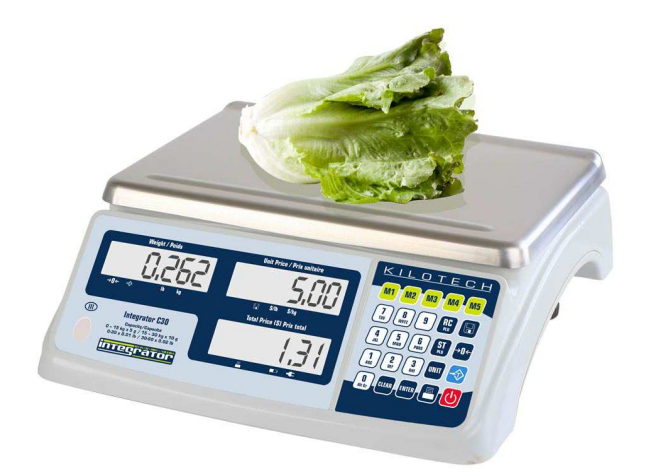

Contents subject to change without notice Version 01.02 05/2015

Ce manuel est disponible en français à www.kilotech.com

## TABLE OF CONTENTS

| TABLE OF CONTENTS                                                                | 2 |
|----------------------------------------------------------------------------------|---|
| Introduction                                                                     | } |
| General Precautions4                                                             | 1 |
| Specifications                                                                   | 5 |
| Outline                                                                          | 5 |
| Unpacking and setup6                                                             | 5 |
| Contents                                                                         | 5 |
| Display and keypad7                                                              | 7 |
| Faceplate                                                                        | 7 |
| Symbols on Display                                                               | 7 |
| Keypad                                                                           | 3 |
| Layout and characters                                                            | 3 |
| Key combinations                                                                 | ) |
| Weighing operations 10                                                           | ) |
| Key functions                                                                    | ) |
| Store/program PLU's                                                              | L |
|                                                                                  | _ |
| Recall PLU                                                                       | 5 |
| Recall direct PLU13                                                              | 3 |
| Recall indirect PLU's13                                                          | 3 |
| Miscellaneous transaction13                                                      | 3 |
| Parameter setting 14                                                             | ŧ |
| Business name14                                                                  | 1 |
| LCD contrast15                                                                   | 5 |
| Auto off15                                                                       | 5 |
| Internal code                                                                    | 5 |
| Communication settings                                                           | 5 |
| The system will automatically reboot after changing the above parameter settings | 3 |
| Set date and time18                                                              | 3 |
| Group code19                                                                     | Э |
| Back feed                                                                        | ) |
| Origin setting                                                                   | ) |
| LCD test                                                                         | ) |
| Format of barcode for printing                                                   | L |
| RS-232 cable pinout for host 21                                                  | L |
| Printer cable pinout (OS-203/213) 21                                             | L |
| Error codes 22                                                                   | 2 |
| Communication output format 23                                                   | 3 |
| Host                                                                             | 3 |
| Print format with OS-203 / 213 printer                                           | 3 |
| Available Label formats                                                          | 5 |
| Display Character Reference                                                      | > |
| Troubleshooting                                                                  | 5 |

## Introduction

Thank you for choosing a Kilotech Scale. We appreciate your business and hope that you will enjoy using your scale. Should you require support, please contact your local dealer from whom you have purchased. Happy Weighing!

| (                                                                              | General Precautions                                                                                                    |
|--------------------------------------------------------------------------------|----------------------------------------------------------------------------------------------------|
| Avoid lengthy exposure to heat or cold.                                        | Allow the scale to acclimate to normal room temperature before use.                                                                               |
| Allow sufficient warm up time.                                                 | Turn the scale on and wait for a few minutes to allow the internal components a chance to stabilize before weighing.                              |
| Do not leave a load or weight<br>on a scale for a prolonged<br>period of time. |                                                                                                    |
| Do not tamper with the scale yourself.                                         | This will void the warranty. Contact your local distributor to properly repair your scale.                                                        |
| Do not dissemble the scale<br>yourself.                                        | This will void the warranty. Contact your local distributor to properly repair your scale.                                                        |
| Do not load beyond max cap<br>the maximum weight limit.                        |                                                                                                    |
| Do not pull the plug by its cord when unplugging.                              |                                                                                                    |
| Do not use the scale near fire or corrosive gas.                               |                                                                                                    |
| Do not spill water or immerse<br>in water.                                     |                                                                                                    |
| Avoid placing the scale near a heater.                                         | It could cause a fluctuation to the indicator reading.                                                                                            |
| Always make sure to use a<br>Kilotech approved adapter.                        |                                                                                                    |
| Do not drop the scale or apply a sudden shock.                                 |                                                                                                    |
| Do not drag the scale.                                                         |                                                                                                    |
| Avoid exposing to other electromagnetic devices.                               | These devices emit RF and can cause unstable readings. If your scale should perform poorly, try moving the scale to a different room or location. |
| Level the scale or make sure it is on an even surface.                         | A scale used on an uneven surface may provide an unstable reading.                                                                                |
| Scale should be used within stated temperature & humidity limits.              |                                                                                                    |

| Specifications                   |                                                                                              |                                                        |  |  |  |
|----------------------------------|----------------------------------------------------------------------------------------------|--------------------------------------------------------|--|--|--|
| Product Number                   |                                                                                              |                                                        |  |  |  |
| Product Name                     | C15                                                                                          | C30                                                    |  |  |  |
| Capacity                         | 15kg / 30lb                                                                                  | 30kg / 60lb                                            |  |  |  |
| Graduation                       | 0-6 kg:2g/6-15kg: 5g<br>0-15lb:0.005lb/15-30lb:0.01lb                                        | 0-15kg:5g/15-30kg:10g<br>0-30lb: 0.01lb/30-60lb:0.02lb |  |  |  |
| Weighing Modes                   | kg, lb                                                                                       |                                                        |  |  |  |
| Display                          | 0.73",18 digits :6 digit for weight reading, 6 digit for unit price, 6 digit for total price |                                                        |  |  |  |
| Back Light                       | Yes and adjustable                                                                           |                                                        |  |  |  |
| Auto Power Off                   | Yes                                                                                          |                                                        |  |  |  |
| Power                            | 12Vdc ≥500mA with positive c                                                                 | enter AC adaptor                                       |  |  |  |
| Battery                          | 6Vdc4AH lead-acid battery                                                                    |                                                        |  |  |  |
| Product Dimensions               | 355 × 370 × 131mm/ 14" x 14.                                                                 | 6" x 5.2"                                              |  |  |  |
| Platter Size                     | 335 × 225mm / 13" x 8.9"                                                                     |                                                        |  |  |  |
| Operating Temperature / Humidity | -10° C - 40° C / 14° F - 104° F /                                                            | <90% RH non condensing                                 |  |  |  |
| Unit price range                 | 0.00 - 9999.99 \$/kg or \$/lb                                                                |                                                        |  |  |  |
| Total price range                | 0-999.99\$ (limited by bar code                                                              | e)                                                     |  |  |  |
| RS232                            | RS232(optional) USB(virtual                                                                  | RS232,optional)                                        |  |  |  |
| Real Time Clock                  | Yes                                                                                          |                                                        |  |  |  |
| PLU                              | 265 including 5 direct PLU (Ad                                                               | ddr: 1-5)                                              |  |  |  |
| Measurement Canada and NTEP      |                                                                                              |                                                        |  |  |  |

## Outline

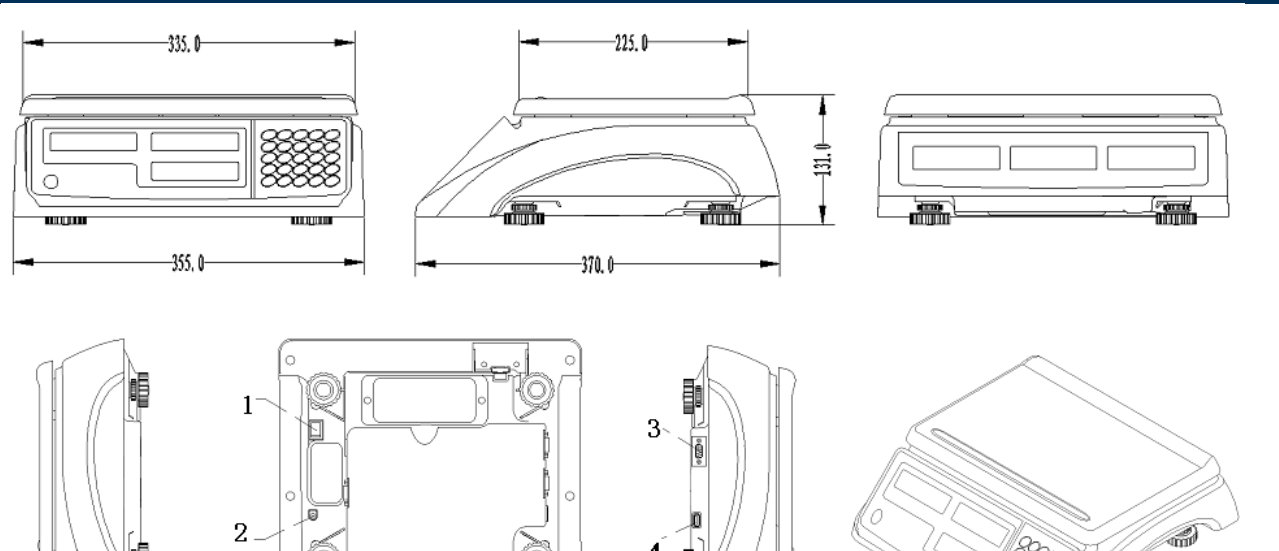

4

0

Interface: (1) Main switch (2) AC power adapter input (3-4) RS232 and USB

## **Unpacking and setup**

- Remove the scale from the box and place it on a firm, level surface.
- Avoid locations with rapid temperature changes, excessive dust, moisture, air currents, vibrations, electromagnetic fields, heat or direct sunlight.
- Adjust the leveling feet until the bubble is centered in the circle of the level indicator (located on the front panel).
- NOTE: Ensure that the scale is level each time its location is changed.
- Before using the scale for the first time, the internal rechargeable battery should be fully charged for at least 12 hours.
- Connect the supplied AC adapter to the power input receptacle underneath the scale. Plug the AC adapter into a power outlet and the battery will begin charging.
- If the scale will be stored or transported in the future, save the packaging material to ensure the best possible protection for the scale.

### Contents

- Scale
- 6Vdc4AH lead-acid battery (installed in scale housing)
- 12Vdc/2000mA UL adapter with positive center
- Manual

| D                                                                                                    | )<br>Display and keypa         | d                                                                                                    |
|----------------------------------------------------------------------------------------------------|--------------------------------|----------------------------------------------------------------------------------------------------|
|                                                                                                    | Faceplate                      |                                                                                                    |
| Weight / Poids         →0 ← <> b         b         Integrator C30         Capacity/Capacité         0-35 kg x 5 g / 15 - 30 kg x 10 g         0-30 x 0.01 lb / 30-60 x 0.02 lb                                                                       | Unit Price / Prix unitaire     | KILOTECH         M1       M2       M3       M4       M5         7       8       9       RC       R         4       5       6       ST $\rightarrow$ 0+         4       5       6       ST $\rightarrow$ 0+         1       2       3       UNIT $\checkmark$ 0       0       ENTER       ENTER $\checkmark$ |
| KILOTECH<br>Weight / Poids<br>→0 ← -> lb kg                                                                                                    | Unit Price / Prix unitaire     | Total Price (\$) Prix total                                                                                                    |
| <ul> <li>WEIGHT - Weight display window</li> <li>→0← - Centre-of-zero annunciato</li> <li>-◇ - TARE annunciator</li> <li>kg/lb - Weight unit annunciator</li> <li>UNIT PRICE - Unit price display wind</li> <li>□ - Save mode annunciator</li> </ul> | <b>Symbols on Display</b><br>r |                                                                                                    |
| <ul> <li>\$/kg/\$/lb - Unit price per kg/lb and</li> <li>TOTAL PRICE(\$) - Total price display</li> <li>- Data output annunciator</li> <li>- Charging annunciator</li> <li>- AC Adapter in-use annunciator</li> </ul>                                | ounciator<br>y window          |                                                                                                    |

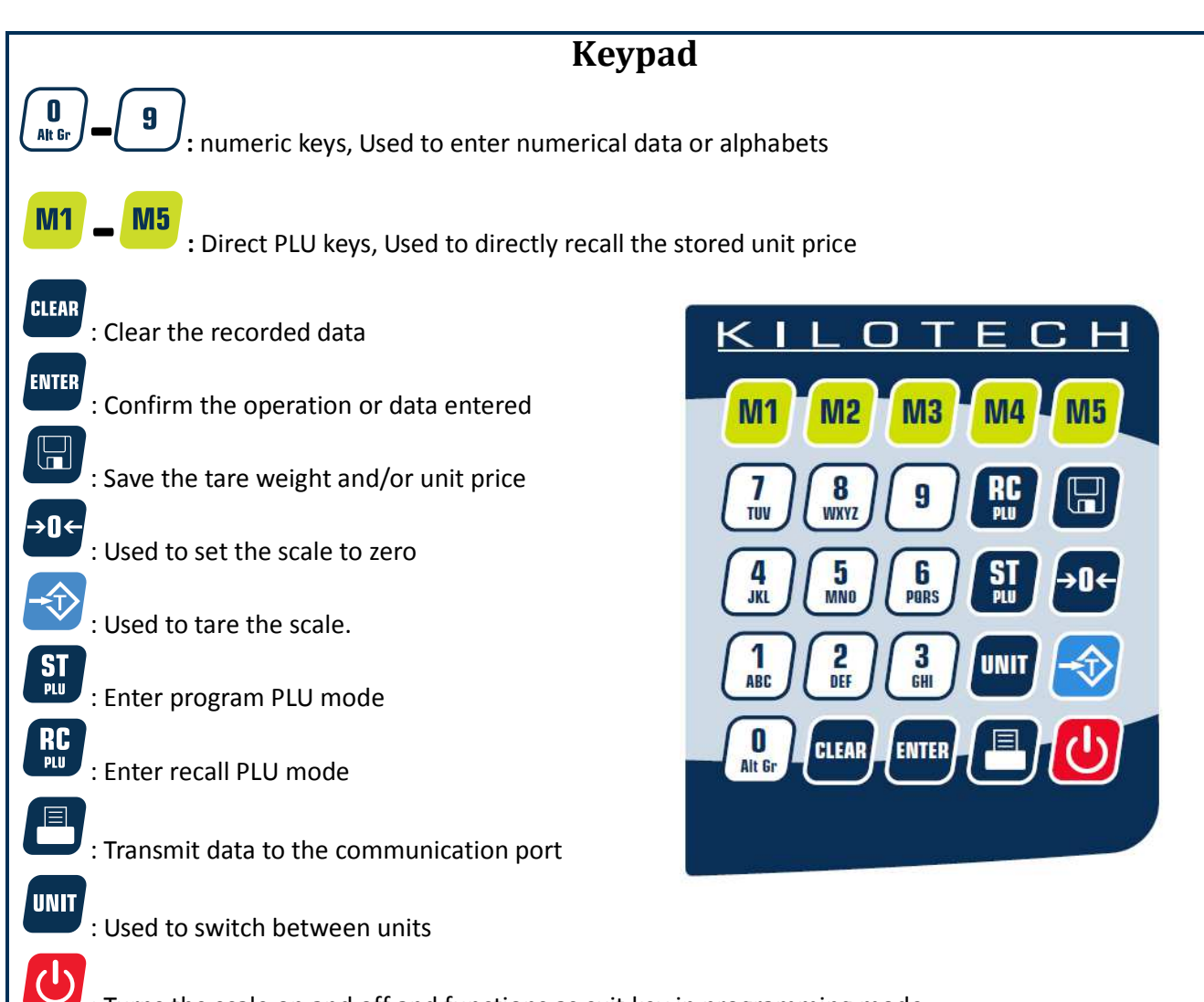

: Turns the scale on and off and functions as exit key in programming mode

| <b>O</b><br>Alt Gr | 0 space ( ) ÀÂÆÇÈÉÊË Î<br>ÏÔÙÛÜ | 1<br>ABC        | 1ABC |
|--------------------|---------------------------------|-----------------|------|
| 2<br>DEF           | 2DEF                            | <b>3</b><br>GHI | 3GHI |
| <b>4</b><br>JKL    | 4JKL                            | 5<br>MND        | 5MNO |
| <b>6</b><br>PQRS   | 6PQRS                           | <b>7</b><br>TUV | 7Τυν |
| <b>8</b><br>WXYZ   | 8WXYZ                           | 9               | 9    |

#### Layout and characters

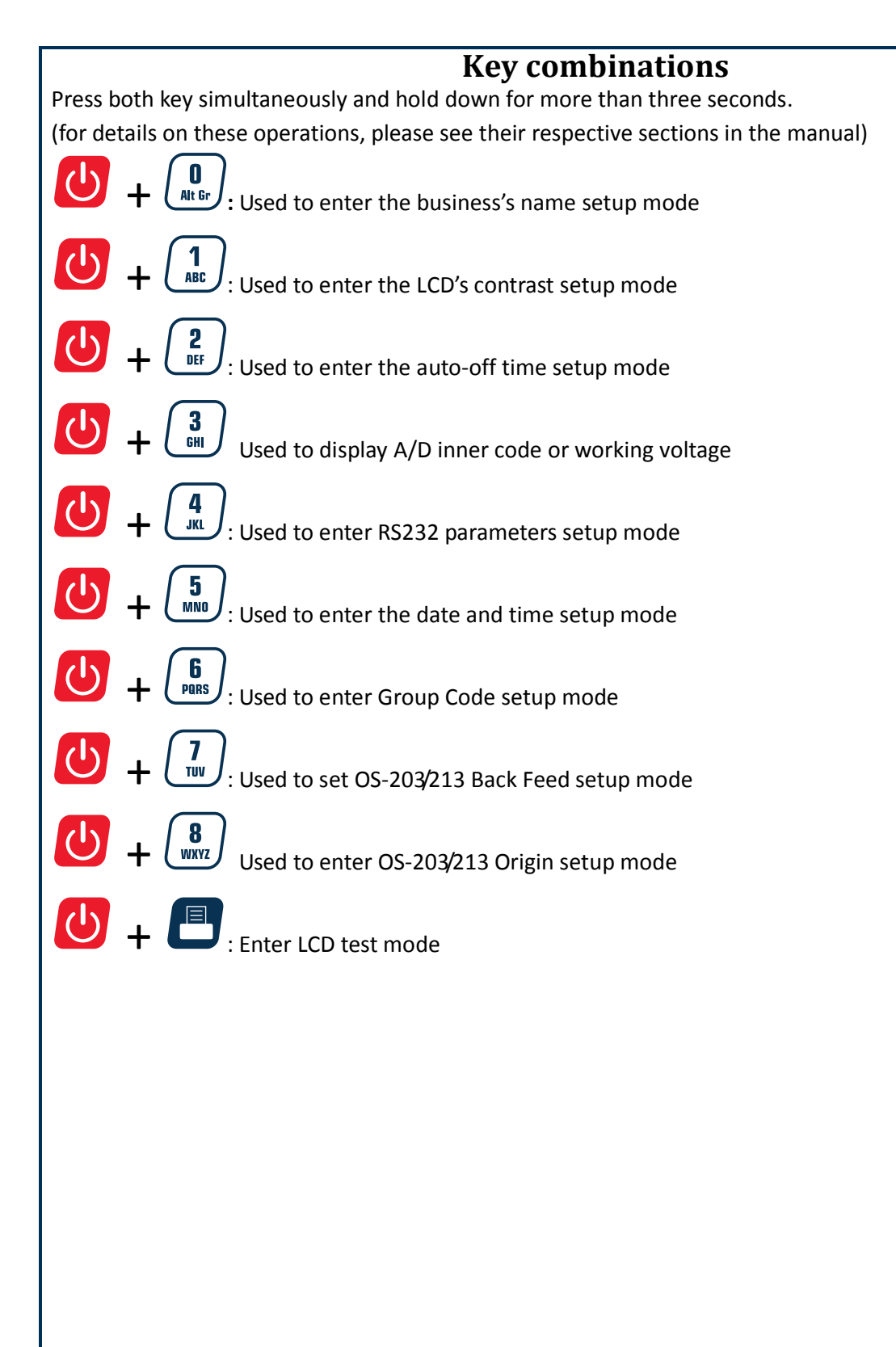

#### Weighing operations Key functions

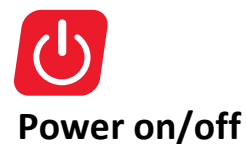

- When the scale is off, first make sure the power switch on the bottom of the right hand side of the scale is ON. Press on/off key to power on the scale.
- Press on/off for more than 3s to power off the scale.

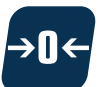

#### Zero

- The zero key is used to zero out the small difference on the weight display.
- The scale will display "Err" when the weight to be zeroed is outside the range
- If a tare is set, the ZERO key function is not avalible

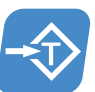

#### Tare

- Weight tare: Place the receptacle (box, bowl etc...) on the scale, and when the reading is stable, press tare key to tare the weight.
- Key tare: Key in known tare weight and press tare key.
- To clear Zero or Tare, press their respective buttons.
- The tare weight and unit price will be auto cleared after transaction is completed and item has been removed from the platter.

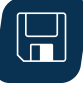

#### Save

- When activated, this function will prevent auto clearing of the unit price or tare-weight.
- When active, the save indicator is activated.

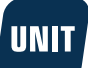

#### **Units key**

- Use the key to shift between "kg", "lb". Note: Unit price will be set to zero during switching
  - You cannot switch units when a tare is active.

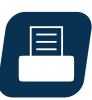

#### Print

 Used to transmit the data over the RS232 or USB. When the price has been computed, press print key output the data via RS232 according to the setting style to make a price label. (see appendix for layout example)

## Store/program PLU's

To cancel and return to normal mode at any time, press

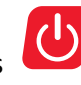

| Weight<br>Display | Total<br>Price<br>Display               | Unit Price<br>Display | Keys used                                                                                                    | Comment                                                                                                    |
|-------------------|-----------------------------------------|-----------------------|----------------------------------------------------------------------------------------------------|----------------------------------------------------------------------------------------------------|
| 0.00              | 0.00                                    | 0.00                  | Press <b>ST.</b><br>PLU to start                                                                                                    |                                                                                                    |
| St.PLU            | ADDR                                    |                       | Enter address using numerical keys                                                                                                    | The system will overwrite any<br>previous data<br>The address range is from 1<br>to 265<br>1-5 is for direct unit price           |
| St.PLU            | NAME                                    |                       | Enter product name using numerical<br>key<br>Alt Gr<br>To confirm press                                                                                                    | Use the numerical keys to<br>select the letter needed<br>Only the last six characters<br>will show<br>Max length is 20 characters |
| St.PLU            | INGRDT                                  |                       | Enter ingredients using<br>numerical keys<br>Image: Comparison of the second second s | This field is only visible when<br>activated<br>(Host, PRTd60, PRDnd6)<br>Max 80 characters                                       |
| St.PLU            | LIFE                                    |                       | Enter shelf life using numerical keys          Image: Constraint of the second second                             | Refers to shelf life of the<br>product.<br>Max number of days = 253                                                               |
| St.PLU            | "Unit.0"<br>(kg) or<br>"Unit.1"<br>(Ib) |                       | Use the Unit key to switch<br>To confirm press                                                                                                    |                                                                                                    |

|   | Weight<br>Display | Total<br>Price<br>Display | Unit Price<br>Display | Keys used                                                                   | Comment                                                                                                    |
|---|-------------------|---------------------------|-----------------------|-----------------------------------------------------------------------------|----------------------------------------------------------------------------------------------------|
|   | St.PLU            | UNIT.P                    |                       | Enter price using numerical keys                                            |                                                                                                    |
|   | St.PLU            | Tare                      |                       | Enter tare weight using numerical<br>keys<br>Ant Gr<br>To confirm press     |                                                                                                    |
|   | St.PLU            | ITEM.C                    |                       | Enter item code using numerical keys<br>Alt Gr<br>To confirm press<br>ENTER | If the PLU data has been<br>changed, the unit price<br>window will briefly display<br>" <b>Save</b> " and the total price<br>window will briefly display<br>" <b>Data.ch</b> ". |
| R | epeat the s       | teps for the              | e next PLU or p       | press to return to the normal weig                                          | hing mode.                                                                                                    |
|   |                   |                           |                       |                                                                             |                                                                                                    |

### **Recall PLU**

#### **Recall direct PLU**

M5

**M1** Recall a PLU that is stored under a speed key by pressing

key, the stored unit price will be

displayed in unit price window. The total price window will display "DUP. xx", and then the actual total price will appear.

#### **Recall indirect PLU's**

| lcon       | Weight<br>Display         | Total Price<br>Display | Unit Price Display                           | Confirm or Exit                                                                         | Comment                                                                                                    |  |  |
|------------|---------------------------|------------------------|----------------------------------------------|-----------------------------------------------------------------------------------------|----------------------------------------------------------------------------------------------------|--|--|
| RC.<br>Plu | rc.PLU                    | ADDR                   | Enter the unit price<br>using numerical keys | To confirm press<br>ENTER<br>To exit and<br>return to regular<br>weighing mode<br>Press | The unit price<br>window will display<br>the recalled unit<br>price. The total price<br>window displays<br>"PLU.xxx"(xxx is the<br>Address) and then<br>will go back to the<br>normal total price<br>displaying mode<br>later, using the new<br>unit price, tare<br>weight, new weight<br>unit, trade name,<br>and shell life) |  |  |
|            | Miscellaneous transaction |                        |                                              |                                                                                         |                                                                                                    |  |  |
|            |                           |                        |                                              |                                                                                         |                                                                                                    |  |  |

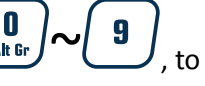

Use the numerical keys (3, 1), to enter unit price (range: 0000.00~9999.99).

key.

CLEAR The programmed price can be cleared by pressing the

The unit price will be cleared automatically after weighing and removing the objects.

## Parameter setting

To cancel and return to normal mode at any time, press the

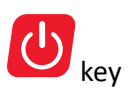

#### **Business name**

| Weight<br>Display | Total Price<br>Display | Unit Price Display | Keys used                                                                                                    | Comment                        |
|-------------------|------------------------|--------------------|----------------------------------------------------------------------------------------------------|--------------------------------|
| 0.00              | 0.00                   | 0.00               | Press both<br>D<br>Alt Br<br>Simultaneously and hold<br>down for more than three<br>seconds                     |                                |
| bUSI.N1           |                        | XXXXXXXXXXXXX      | Enter first line of Business<br>name using numerical key<br>Mat Gr<br>To confirm press                          | Displays the<br>last 12        |
| bUSI.N1           |                        | XXXXXXXXXXXXX      | Enter second line of<br>Business name using<br>numerical key<br>$(0_{At Gr} \sim 8_{WXYZ})$<br>To confirm press | Max length is<br>20 characters |

|                   | LCD contrast           |                    |                                                                                   |                                                  |  |  |
|-------------------|------------------------|--------------------|-----------------------------------------------------------------------------------|--------------------------------------------------|--|--|
| Weight<br>Display | Total Price<br>Display | Unit Price Display | Keys used                                                                         | Comment                                          |  |  |
| 0.00              | 0.00                   | 0.00               | Press both<br>D<br>simultaneously and hold<br>down for more than three<br>seconds |                                                  |  |  |
| Setup             | LCd.CST                | Х                  | To confirm press                                                                  | X = value<br>currently set                       |  |  |
| Setup             | BLGT.MD                | Х                  | 12ABCDEFTo confirm pressENTER                                                     | 0 = always on<br>1 = always off<br>2 = Automatic |  |  |

#### Auto off

| Weight<br>Display | Total Price<br>Display | Unit Price Display | Keys used                                                                                       | Comment                                                                                         |
|-------------------|------------------------|--------------------|-------------------------------------------------------------------------------------------------|-------------------------------------------------------------------------------------------------|
| 0.00              | 0.00                   | 0.00               | Press both<br>Press both<br>2<br>simultaneously and hold<br>down for more than three<br>seconds |                                                                                                 |
| Setup             | A.OFF.t                | ХХ                 | Image: ABC     To confirm press                                                                 | XX = value<br>currently set<br>in minutes<br>Max delay =<br>30 min<br>00 = auto<br>off disabled |

|                   | Internal code         |                     |                                                                              |                                                                 |  |  |
|-------------------|-----------------------|---------------------|------------------------------------------------------------------------------|-----------------------------------------------------------------|--|--|
| Weight<br>Display | Unit Price<br>Display | Total Price Display | Keys used                                                                    | Comment                                                         |  |  |
| 0.00              | 0.00                  | 0.00                | Press both<br>simultaneously and hold<br>down for more than three<br>seconds |                                                                 |  |  |
| UoL.x.x           | CodE                  | ххххх               | To continue press                                                            | UoL.x.x =<br>working<br>voltage<br>Code = A/D<br>internal count |  |  |

#### **Communication settings**

U key

To cancel and return to normal mode at any time, press the **The settings in bold are default** 

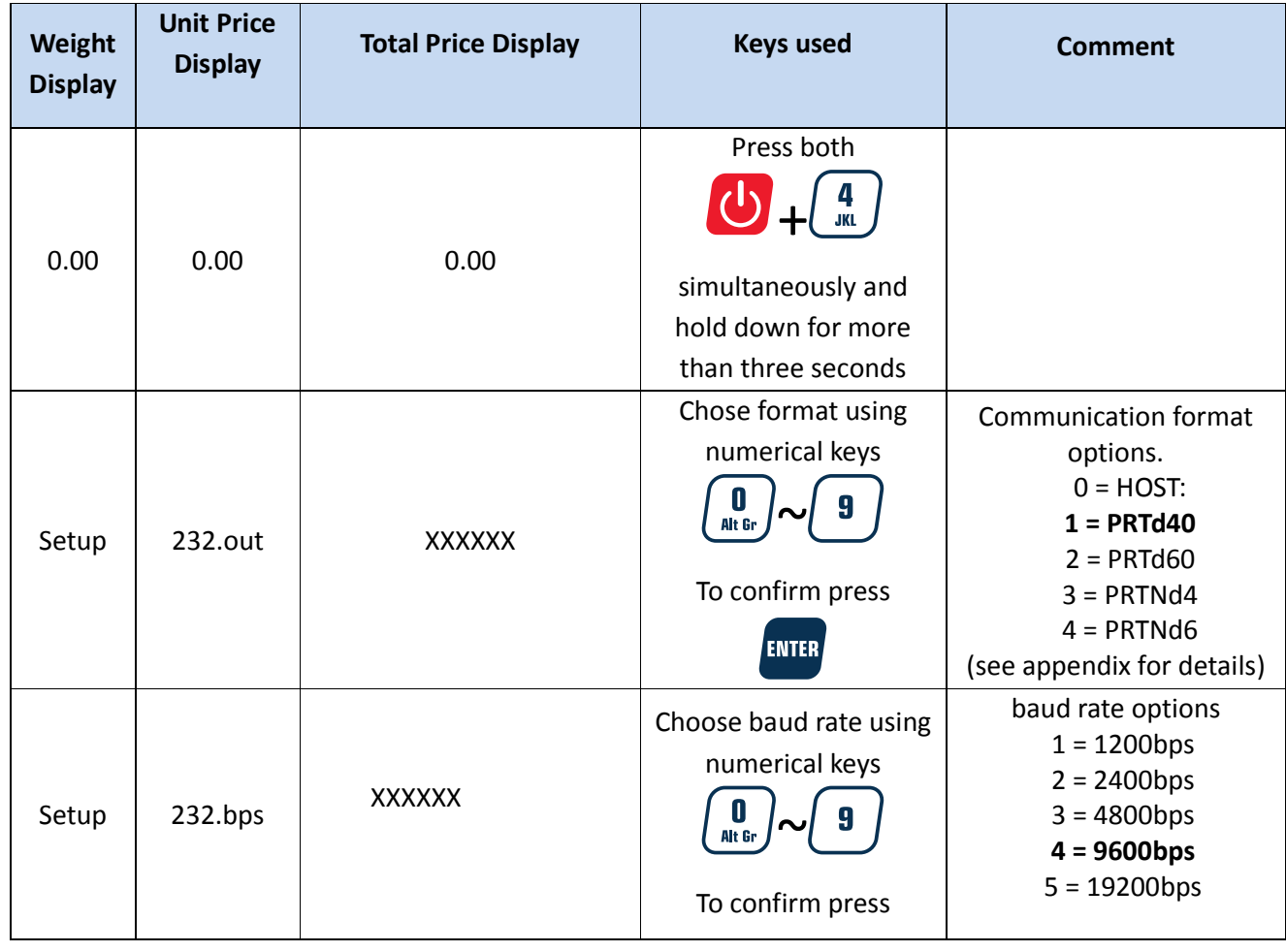

| Weight<br>Display | Unit Price<br>Display | Total Price Display | Keys used                                                                                                    | Comment                                                                                              |
|-------------------|-----------------------|---------------------|----------------------------------------------------------------------------------------------------|----------------------------------------------------------------------------------------------------|
| Setup             | 232.dFt               | XXX                 | ENTER<br>Choose parity rate<br>using numerical keys<br>Alt Gr<br>To confirm press<br>ENTER                                                                                                    | Parity options<br><b>1 = 8N1</b><br>2 = 701<br>3 = 7E1                                               |
| Setup             | Prtd.Ft               | XXXXXX              | Choose format using<br>numerical keys<br>Alt Gr<br>To confirm press                                                                                                    | <b>0 = CANADA</b> YY-MM-DD<br>1 = USA<br>DD-MMM-YY<br>2 = Num<br>Numerical format                    |
| Setup             | B.PRT.FT              | XXXX                | Choose format using<br>numerical keys<br>( <b>0</b> , <b>0</b> , | <b>0 = 5I4P</b><br>1 = 4I5P<br>2 = 5I5P<br>3 = 4I6P<br>See Appendix for details<br>barcode formats   |
| Setup             | USb.oUt               | XXXX                | Choose format using<br>numerical keys<br>()<br>()<br>()<br>()<br>()<br>()<br>()<br>()                                                                                                    | 0 = None<br>USB disabled<br><b>1 = Host</b> ,<br>USB activated                                       |
| Setup             | Usb.bps               | XXXXX               | Choose baud rate using<br>numerical keys<br>International department<br>International department<br>Internat                                                                                                    | baud rate options<br>1 = 1200bps<br>2 = 2400bps<br>3 = 4800bps<br><b>4 = 9600bps</b><br>5 = 19200bps |

|                                                                                  | Weight<br>Display | Unit Price<br>Display | Total Pric            | e Display           | Keys use                                                 | d                                                                                                    | Com                                                                                                    | iment               |
|----------------------------------------------------------------------------------|-------------------|-----------------------|-----------------------|---------------------|----------------------------------------------------------|----------------------------------------------------------------------------------------------------|----------------------------------------------------------------------------------------------------|---------------------|
|                                                                                  | Setup             | Usb.dft               | X>                    | κx                  | Choose baud ra<br>numerical<br>Alt Br<br>To confirm p    | ate using<br>keys<br>9<br>press                                                                                  | Format options<br><b>1 = 8N1</b><br>2 = 701<br>3 = 7E1                                                        |                     |
|                                                                                  | Setup             | Urt.CFt               | X>                    | ίΧ                  | Choose format<br>using numeric<br>Alt Br<br>To confirm p | asetting<br>cal keys<br><b>1</b><br>ABC<br>oress                                                                 | 0 = None<br><b>1 = SN</b><br>Data will be transmitted<br>when the print key is<br>pressed and scale is stable |                     |
| The system will automatically reboot after changing the above parameter settings |                   |                       |                       |                     |                                                          |                                                                                                    |                                                                                                    |                     |
|                                                                                  | Weight Display    |                       | Unit Price<br>Display | Total Price Display |                                                          | Keys used                                                                                                    |                                                                                                    | Comment             |
|                                                                                  | 0.00              |                       | 0.00                  | 0.00                |                                                          | Press both<br><b>5</b><br>simultaneously and<br>hold down for more<br>than three seconds                         |                                                                                                    |                     |
|                                                                                  | Setup             |                       | dAtE                  | XX.XX.XX            |                                                          | Enter date using<br>numerical keys<br>Alt Br<br>To confirm press                                                 |                                                                                                    | format:<br>YY.MM.DD |
| Setup                                                                            |                   |                       | timE                  | XX.XX.XX            |                                                          | Enter time using<br>numerical keys<br>()<br>()<br>()<br>()<br>()<br>()<br>()<br>()<br>()<br>()<br>()<br>()<br>() |                                                                                                    | Format:<br>hh.mm.ss |

| Group code     |                       |                     |                                                                        |                                          |  |  |  |  |
|----------------|-----------------------|---------------------|------------------------------------------------------------------------|------------------------------------------|--|--|--|--|
| Weight Display | Unit Price<br>Display | Total Price Display | Keys used                                                              | Comment                                  |  |  |  |  |
| 0.00           | 0.00                  | 0.00                | Press both                                                             |                                          |  |  |  |  |
| Setup          | Setup GroUP.C         |                     | Enter time using<br>numerical keys<br>()<br>Alt Gr<br>To confirm press | Default = <b>00</b><br>Range = 00~<br>99 |  |  |  |  |
|                |                       | Back feed           |                                                                        |                                          |  |  |  |  |
| Weight Display | Unit Price            | Total Price Display | Keys used                                                              | Comment                                  |  |  |  |  |

| Weight Display | Display | Total Price Display | Keys used                                                                                  | Comment                                                             |
|----------------|---------|---------------------|--------------------------------------------------------------------------------------------|---------------------------------------------------------------------|
| 0.00           | 0.00    | 0.00                | Press both<br>Press both<br>Simultaneously and<br>hold down for more<br>than three seconds |                                                                     |
| Setup          | bAk.FEd | XXXXXX              | Choose mode<br>using numerical keys<br>Alt Gr<br>To confirm press                          | Printer must<br>be on and<br>connected<br>0 = disable<br>1 = enable |

|                |                       | Origin setting      |                                                                                                    |                  |
|----------------|-----------------------|---------------------|----------------------------------------------------------------------------------------------------|------------------|
| Weight Display | Unit Price<br>Display | Total Price Display | Keys used                                                                                               | Comment          |
| 0.00           | 0.00                  | 0.00                | Press both<br>Press both<br>B<br>WXYZ<br>simultaneously and<br>hold down for more<br>than three seconds |                  |
| Setup          | orG                   | ХХХ                 | Set value using<br>numerical keys<br>()<br>Alt Gr<br>To confirm press                                   | Range =<br>0-255 |

#### LCD test

| Weight Display | Unit Price<br>Display | Total Price Display | Keys used          | Comment |
|----------------|-----------------------|---------------------|--------------------|---------|
| 0.00           | 0.00                  | 0.00                | Press both         |         |
|                |                       |                     | and                |         |
|                |                       |                     | simultaneously and |         |
|                |                       |                     | hold down for more |         |
|                |                       |                     | than three seconds |         |
|                |                       |                     | Press ve to        |         |
|                |                       |                     | exit               |         |
|                |                       |                     |                    |         |

| Format of barcode for printing |        |       |   |   |   |   |     |   |   |   |   |    |    |    |    |
|--------------------------------|--------|-------|---|---|---|---|-----|---|---|---|---|----|----|----|----|
| No.                            | Format | Туре  | 1 | 2 | 3 | 4 | 5   | 6 | 7 | 8 | 9 | 10 | 11 | 12 | 13 |
| 0                              | 514P   | EAN13 | G | G | I | Ι | - 1 | I | I | S | Р | Р  | Р  | Р  | С  |
| 1                              | 415P   | EAN13 | G | G | I | Ι | I   | I | S | Р | Р | Р  | Р  | Р  | С  |
| 2                              | 515P   | EAN13 | G | G | I | Ι | I   | I | I | Р | Р | Р  | Р  | Р  | С  |
| 3                              | 416P   | EAN13 | G | G | I | Ι | I   | I | Р | Р | Р | Р  | Р  | Р  | С  |

NOTE: If the fields ( "Price" and "Item code") are greater than the parameters set, "OUT.P.R" (indicates it is out of printing range) will appear in the weight window.

i.e. you enter 5 digits in a field that needs to be 4 digits.

- G: Group Code;
- I: Item Code;
- S: Check-sum for price;
- P: Total Price (If the weight window displays zero, it will be the unit price);
- C: Check-sum for all characters;

## **RS-232** cable pinout for host

| SCALE       | CABL      | -E(9 pins)  | HOST      |
|-------------|-----------|-------------|-----------|
| DB9(Female) | DB9(Male) | DB9(Female) | DB9(Male) |
| PIN2 TXD    | 22        | 22          | PIN2 RXD  |
| PIN3 RXD    | 3         | 3           | PIN3 TXD  |
| PIN5 GND    | 5         | 55          | PIN5 GND  |
| PIN4 DSR    | 44        | 44          | PIN4 DTR  |
| PIN6 DTR    | 66        | 66          | PIN6 DSR  |
| PIN7 CTS    | 77        | 77          | PIN7 RTS  |
| PIN8 RTS    | 88        | 88          | PIN8 CTS  |
| PIN1 NC     | 1         | 11          | PIN1 NC   |
| PIN9 NC     | 99        | 99          | PIN9 NC   |
|             |           |             |           |

NOTE: PIN4 and PIN6, PIN7 and PIN8 are shorted in the scale

## Printer cable pinout (OS-203/213)

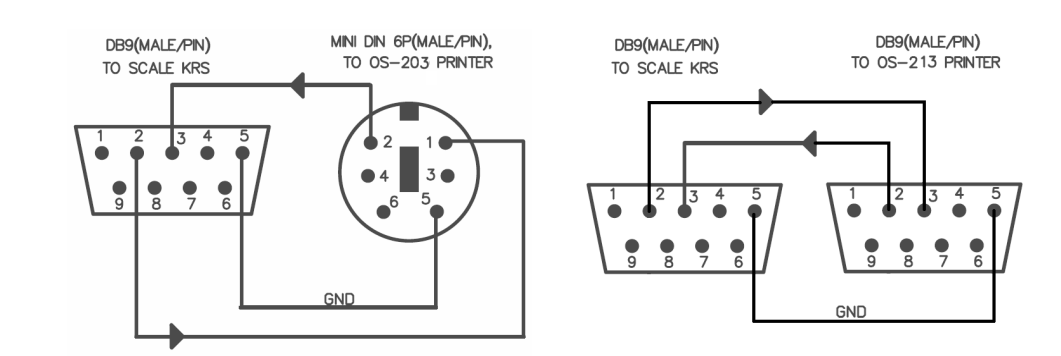

|          | Error codes                                      |
|----------|--------------------------------------------------|
| Err01:   | The weight signal is too large.                  |
| Err02:   | No proper data can be displayed.                 |
| Err03:   | The weight signal is too small.                  |
| Err04:   | Zero point is over the setting range.            |
| Err05:   | Zero point is below the setting range.           |
| Err06:   | Error in unit key operation.                     |
| Err10:   | The EEPROM can't be accessed.                    |
| Err11:   | The parameters are not same with backup data.    |
| Err12:   | The setting parameter(s) is not in normal range. |
| Err20:   | There is an error in calibration.                |
| Err30:   | ADC is over max. range.                          |
| Err31:   | ADC is below min. range.                         |
| Err40:   | Recall error, no content stored.                 |
| CAP.:    | Capacity.                                        |
| UOL.:    | Voltage.                                         |
| St.PLU:  | To set and store the indirect unit price.        |
| ADDR. :  | PLU address.                                     |
| Unit:    | Weighing unit selecting.                         |
| Rc.PLU:  | Recall indirect unit price.                      |
| OUT.P.R: | Data is out of printed barcode range.            |
| Data.ch: | Data has been changed.                           |
| Save:    | Data is being saved.                             |

**O.RANGE**: The data has been entered or the weight for tare weight is out of range.

## **Communication output format**

| Host |
|------|
|------|

| Group  | хх                     |
|--------|------------------------|
| Code:  |                        |
| Date:  | yy-mm-dd               |
| Time:  | hh:mm:ss               |
| Gross: | xxxx.xxx kg/lb/oz      |
| Tare:  | xxx.xxx kg/lb/oz       |
| Net:   | xxxx.xxx kg/lb/oz      |
| Unit   | xxxxxx.xx \$/kg(\$/lb) |
| Price: | (\$/oz)                |
| Total  | xxxxxx.xx \$           |
| Price: |                        |

#### \_\_\_\_\_

#### Print format with OS-203 / 213 printer

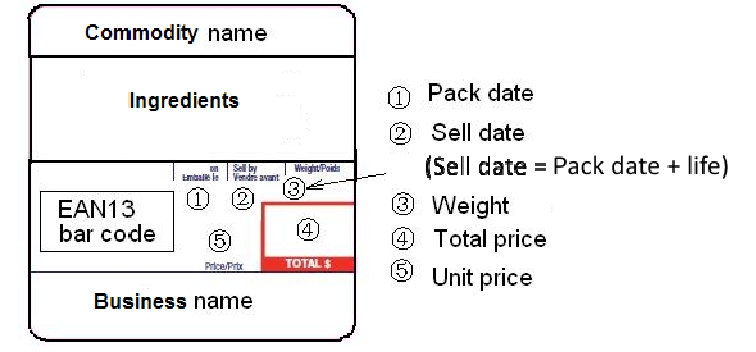

#### **Available Label formats**

#### 1: **PRTd40** = 58mm × 40mm with date

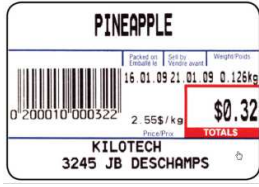

2: PRTd60 = 58mm × 60mm with date

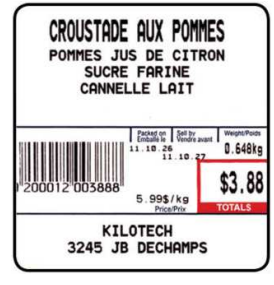

3: **PRTNd4** = 58mm × 40mm without date

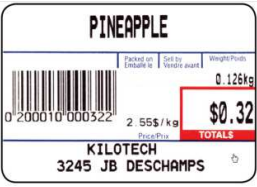

4: **PRTNd6** = 58mm × 60mm without date

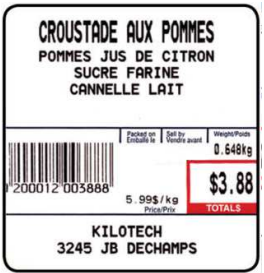

|        | Display Character Reference |        |                  |        |                  |        |                  |        |                  |  |  |  |
|--------|-----------------------------|--------|------------------|--------|------------------|--------|------------------|--------|------------------|--|--|--|
| Symbol | 7-segments digit            | Symbol | 7-segments digit | Symbol | 7-segments digit | Symbol | 7-segments digit | Symbol | 7-segments digit |  |  |  |
| 0      | 8.                          | С      | 8.               | 0      | 8.               | (      | 8.               | Ï      | 8.               |  |  |  |
| 1      | 8.                          | D      | 8.               | Р      | 8.               | )      | 8.               | Ô      | 8.               |  |  |  |
| 2      | 8.                          | Е      | 8.               | Q      | 8.               |        |                  | Ù      | <i>B</i> .       |  |  |  |
| 3      | 8.                          | F      | 8.               | R      | 8.               | À      | 8.               | Û      | <b>B</b> .       |  |  |  |
| 4      | 8.                          | G      | 8.               | S      | 8.               | Â      | 8.               | Ü      | <i>B</i> .       |  |  |  |
| 5      | 8.                          | Н      | 8.               | Т      | 8.               | Æ      | 8.               |        |                  |  |  |  |
| 6      | 8.                          | I      | 8.               | U      | 8.               | Ç      | 8.               |        |                  |  |  |  |
| 7      | 8.                          | J      | 8.               | V      | 8.               | È      | 8.               |        |                  |  |  |  |
| 8      | 8.                          | К      | 8.               | W      | 8.               | É      | 8.               |        |                  |  |  |  |
| 9      | 8.                          | L      | 8.               | Х      | 8.               | Ê      | 8.               |        |                  |  |  |  |
| А      | 8.                          | М      | 8.               | Y      | <b>B</b> .       | Ë      | 8.               |        |                  |  |  |  |
| В      | 8.                          | Ν      | 8.               | Z      | 8.               | î      | 8.               |        |                  |  |  |  |

| Troubleshooting             |                                                                                                    |                                                                                                    |                                                                                                    |  |  |  |
|-----------------------------|----------------------------------------------------------------------------------------------------|----------------------------------------------------------------------------------------------------|----------------------------------------------------------------------------------------------------|--|--|--|
| Troub                       | leshooting                                                                                                    | Possible causes                                                                                                    | Solution                                                                                                    |  |  |  |
| Power-on<br>problem         | No display after<br>pressing the<br>power on<br>button                                                            | <ul> <li>Batteries failed</li> <li>No electricity</li> <li>Adapter or plug is not inserted properly.</li> <li>Main switch is off</li> <li>Key button is not working</li> </ul>                                    | <ul> <li>Check if the batteries</li> <li>Check the power supply<br/>with the adapter and<br/>ensure the adapter is<br/>plugged in properly at<br/>both ends</li> <li>Turn on main switch</li> <li>Contact your supplier</li> </ul> |  |  |  |
|                             | Display irregular<br>characters after<br>you press a<br>button<br>Display 888888,<br>does not revert<br>back to 0 | LCD or its driver IC are not soldered well,<br>or are damaged; or some keys are not<br>free to move down or up                                                                                                    | Contact your supplier                                                                                                    |  |  |  |
| Err                         | Err04<br>Err05                                                                                                    | <ul> <li>Zero point signal is over or below<br/>the limitation</li> <li>There are objects on the platform</li> <li>Load cell is not at zero balance</li> <li>One foot is not level with the<br/>others</li> </ul> | <ul> <li>Remove the objects on<br/>the platform</li> <li>Adjust the foot to be level<br/>with the other feet.<br/>Using the leveling<br/>indicator to assist.</li> <li>Contact your supplier</li> </ul>                            |  |  |  |
|                             | Err20                                                                                                    | <ul> <li>Load cell has no output</li> <li>The signal is too small or too large</li> <li>Scale is not stable</li> <li>Input incorrect number or loaded wrong load</li> </ul>                                       | Contact your supplier                                                                                                    |  |  |  |
|                             | Err01                                                                                                    | <ul> <li>The weight exceed 9d of the max capacity</li> <li>The load cell output signal is too big</li> </ul>                                                                                                    | <ul><li>Empty platter and check<br/>for obstruction</li><li>Contact your supplier</li></ul>                                                                                                    |  |  |  |
|                             | Err31<br>Err30                                                                                                    | l ne load cell signal is too small or too<br>large.                                                                                                    | Contact your supplier                                                                                                    |  |  |  |
|                             | Err11                                                                                                    | EEPROM on the PCB broken                                                                                                    | Replace with new PCB                                                                                                    |  |  |  |
|                             | Display <b>Lo.bAt</b>                                                                                             | Voltage lower than 5.7V                                                                                                    | <ul><li>Charge the battery</li><li>Contact your supplier for<br/>a new battery</li></ul>                                                                                                    |  |  |  |
| Capacity<br>not<br>accurate | Linearity is not<br>accurate                                                                                      | <ul> <li>The platform is not installed level</li> <li>The four feet are not level</li> <li>The load cell is broken</li> <li>There are some objects between load cell and scale.</li> </ul>                        | <ul> <li>Make sure the platform is level</li> <li>Make sure the four feet are level</li> <li>Clear the objects between load cell and scale</li> <li>Contact your supplier</li> </ul>                                               |  |  |  |
|                             |                                                                                                    |                                                                                                    |                                                                                                    |  |  |  |

| Trout               | oleshooting                                                     | Possible causes                                                                                                    | Solution                                                                                                    |
|---------------------|-----------------------------------------------------------------|----------------------------------------------------------------------------------------------------|----------------------------------------------------------------------------------------------------|
|                     | Big error<br>between the<br>corners<br>Inconsistent<br>readings | <ul> <li>The platform is not installed level</li> <li>The four feet are not level</li> <li>The load cell is broken</li> <li>There are some objects between<br/>load cell and scale.</li> <li>The platform is not installed level</li> <li>Broken load cell</li> <li>Aging problem with PCB</li> <li>There is some objects between<br/>load cell and scale.</li> </ul> | <ul> <li>Make sure the platform is level</li> <li>Make sure the four feet are level</li> <li>Clear the objects between load cell and scale</li> <li>Contact your supplier</li> <li>Make sure the platform is level</li> <li>Make sure the four feet are level</li> <li>Clear the objects between load cell and scale</li> </ul> |
|                     |                                                                 |                                                                                                    | <ul> <li>Contact your supplier</li> </ul>                                                                                                    |
| Function<br>problem | Key button(s)<br>is/are not<br>functioning                      | <ul> <li>Key button(s) is/ are not working</li> </ul>                                                                                                    | Contact your supplier                                                                                                    |
|                     | Communication is erratic                                        | <ul><li>Communication wire is broken</li><li>The interface is broken</li></ul>                                                                                                    | <ul><li>Replace the communication wire</li><li>Contact your supplier</li></ul>                                                                                                    |